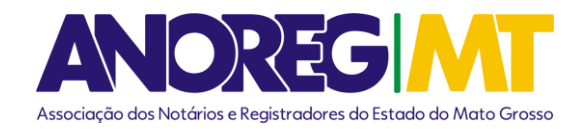

# **COMUNICADO Nº 05/2025**

### AO(A) ILMO(A) ÀS SERVENTIAS DE REGISTRO CIVIL

<u>Assunto:</u> Comprovante de Rendimentos Pagos e de Imposto sobre a Renda Retido na Fonte do Ano-calendário de 2024 ref. aos atos gratuitos, já se encontra disponível no site da CEI-MT (app.anoregmt.org.br).

### Prezado(a) notário(a) e registrador(a),

A Associação dos Notários e Registradores do Estado de Mato Grosso (Anoreg-MT) vem, por meio deste, comunicar que o Comprovante de Rendimentos Pagos e de Imposto sobre a Renda Retido na Fonte referente aos atos gratuitos, do Ano-calendário de 2024 já está disponível no site da CEI-MT, podendo ser consultado através da Central Eletrônica de Integração e Informações (CEI-MT) – seguindo a orientação abaixo.

Acesse o site https://app.anoregmt.org.br/#/login

Rosiane Cecilia da/Costa Arruda Analista Financeiro

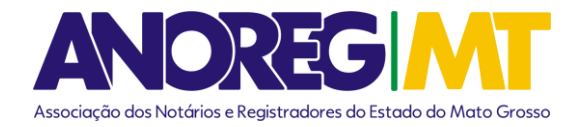

Para consultar as informações, siga as orientações abaixo:

1º Passo – Acesse o site <u>https://app.anoregmt.org.br/#/login\_utilizando o</u> certificado digital de um usuário administrador na CEI.

| anoreg          | ANOREG MT<br>ANOREG MT<br>Associación des Registros<br>Rege Matero dross |
|-----------------|--------------------------------------------------------------------------|
| Digite suas     | s credenciais                                                            |
| Usuário         |                                                                          |
| Senha           | No.                                                                      |
| – Lembrar-me    | Recuperar senha                                                          |
| ACI             | ESSAR                                                                    |
| ou acesse com b | iometria/certificado                                                     |
|                 | Acessar com<br>certificado digital                                       |

2º Passo – Selecione o perfil do titular:

| Selecionar perfil                             |      |
|-----------------------------------------------|------|
| Entar com CPF/CNPJ                            |      |
| Cliente teste<br>(100.000.000-00              |      |
| Cartório Homologação 00<br>34.142.861/0001-26 |      |
|                                               | Sair |

Rua Holanda nº 47- Santa Rosa, Cuiabá-MT – Cep: 78040-225 - Fone (65) 3644-8373 e-mail: financeiro@anoregmt.org.br

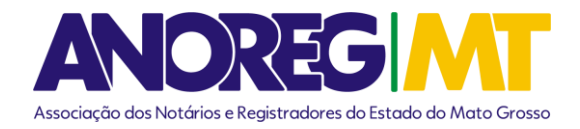

## 3º Passo – Após selecionar o perfil do titular, clique no modulo financeiro:

|              | ANOREG/MT                       | ≡                                                                                                    |                                                                                                    | ¢ (9                                                                                                    |
|--------------|---------------------------------|----------------------------------------------------------------------------------------------------|----------------------------------------------------------------------------------------------------|----------------------------------------------------------------------------------------------------|
| +            | Novo pedido                     | Srs. Usuários, Comunicamos que a partir do dia 01/0<br>solicitação dos serviços de pedido de certidão e e-p                       | 01/2023 será cobrado o valor de R\$ 6,23 (seis reais e vi<br>rotocolo nos termos do artigo 4º, 1 da Lei Estadual n. 1 | nte e três centavos) pela utilização da CEI/MT para<br>743/2022 e artigo 42-A da Lei Federal n. 8.935/94.              |
| 55           | Visão geral                     |                                                                                                    |                                                                                                    | •1                                                                                                    |
| Q            | Pesquisa dinâmica               | Pesquisa dinâmica                                                                                                    | CIESDIMAT                                                                                                    | Regularização fundiária                                                                                                |
|              | Meus pedidos                    | Permite ao usuário realizar buscas e visualizar                                                                                   | Central de Informações de Escrituras de Separações,                                                                   | Regularização fundiária conforme artigos números                                                                       |
| \$           | Financeiro                      | documentos (matriculas de imovels, protestos,<br>registro civil, tabelionato de notas, Títulos e<br>Documentos e Pessoa Jurídica) | Divorcios e inventarios do Estado de Mato -<br>Resolução 35/2007-CNJ                                                  | 1.263, 1.264, 1.265, 1.297 e 1.299 e 1.300 do Código<br>de Normas Gerais da Corregedoria Geral da Justiça -<br>CNGCEMT |
|              | $\mathbf{X}$                    | ABRIR Saiba mais                                                                                                    | ABRIR                                                                                                    | ABRIR                                                                                                    |
|              | $\sim$                          | Pedido de certidão<br>Permite a solicitação de certidões, buscas,<br>matrículas etc.                                              | e-Protocolo<br>Permite o envio de documentos para registro,<br>suanbaño haive notificandes extraiudiciais etc.        | LGPD - Análise de Dados<br>Pessoais                                                                                    |
| ⊟            | Módulos                         | munumu, etc.                                                                                                    | NOVO PEDIDO Saiba maia                                                                                                | Solicitação por informações sobre a existência de<br>eventuais dados pessoais.                                         |
| UT<br>Editar | Usuário Teste<br>123.456.789-09 | NOVO PEDIDO Saiba mais                                                                                                    |                                                                                                    | NOVO PEDIDO                                                                                                    |

## 4º Passo – Clique no modulo relatorios.

|              | ANOREG/MT                    | ≡          |                         |                          |                  | 🌲 🧧                  |
|--------------|------------------------------|------------|-------------------------|--------------------------|------------------|----------------------|
| +            | Novo pedido                  | Financeiro |                         |                          | Clique aqui p    | ara comprar créditos |
|              | Visão geral                  |            |                         | 23/02/2024               | até 01/03/2024 💼 | Relatórios 🗸         |
| Q            | Pesquisa dinâmica            | Saldo      | Consultas do período    | Visualizações do perío   | do A             | guardando paga nento |
|              | Meus pedidos                 | R\$ 0,00   | R\$ 0,00                | R\$ 0,00                 |                  | 1                    |
| \$           | Financeiro                   | Data       | Descricao               |                          | Valor            | Abrir<br>Saldo       |
|              |                              |            | Não encontramos registr | os no período informado. |                  | 1 de 1 páginas       |
| ▣            | Módulos                      |            |                         |                          |                  |                      |
| UT<br>Editar | Usuário Teste 123.456.789-09 |            |                         |                          |                  |                      |

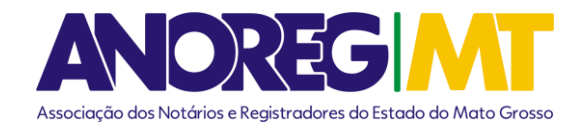

5º Passo – Ao acessar o módulo relatórios, você poderá visualizar o anexo disponível.

|                         |             |           |            |              | <b>ب</b> ا |
|-------------------------|-------------|-----------|------------|--------------|------------|
|                         | Clique      | aqui par  | a com      | prar cré     | ditos      |
| 23/02/2024 a            | até 01/03/2 | 024 💼     | ē.         | Relatórios   | •          |
| Visualizações do períoc |             | Extrato   |            |              |            |
| R\$ 0,00                | - 🗈         | Comprovar | nte de rer | ndimento - I | RRF        |
|                         |             |           | ÂIJ        | ii.          |            |
|                         | Valor       |           |            |              | Saldo      |

6º Passo – Clique no ícone de download para obter o seu arquivo.

|    | ANOREG/MT         | =                                     |                      |                          | . · · · · · · · · · · · · · · · · · · · |
|----|-------------------|---------------------------------------|----------------------|--------------------------|-----------------------------------------|
| +  | Novo pedido       | Financeiro                            |                      | Clique                   | e aqui para comprar créditos            |
|    | Visão geral       |                                       |                      | 23/02/2024 até 01/03/    | /2024 💼 📑 Relatórios 👻                  |
| Q  | Pesquisa dinâmica | Saldo                                 | Consultas do período | Visualizações do período |                                         |
|    | Meus pedidos      |                                       |                      |                          |                                         |
| \$ | Financeiro        | Comprovante de rendi                  | mento - IRRF         | X                        | Abrir<br>Ior Saldo                      |
|    |                   | Comprovante de rendimento - IRRF 2023 |                      | <u>±</u>                 | 1 de 1 páginas                          |
|    |                   |                                       |                      |                          |                                         |
|    | Módulos           |                                       |                      |                          |                                         |